## GREENFIELD

## **Export PO Details with ASN**

08-November-2017

## **Export PO Details with ASN**

- New feature to export
  - -> PO Details
  - -> ASN Details.
- Export is available in ISupplier Orders Purchase Orders Tab

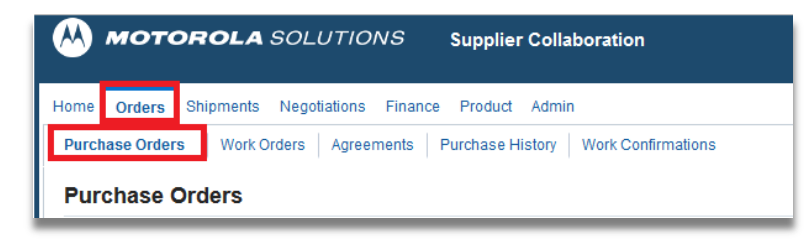

## **Export PO Details with ASN**

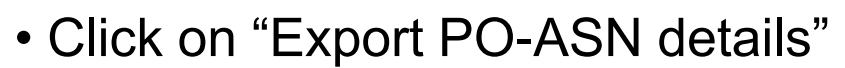

| Home Orders Shipments Negotiations Finance Product Admin                                                                           |                                                 |  |  |  |  |  |  |
|----------------------------------------------------------------------------------------------------|-------------------------------------------------|--|--|--|--|--|--|
| Purchase Orders Work Orders Agreements Purchase History Work Confirmations                                                         |                                                 |  |  |  |  |  |  |
| Purchase Orders                                                                                                    | Multiple PO Change Export Export PO-ASN details |  |  |  |  |  |  |
| Personalize Stack Layout (SupplierRN) *** PLEASE NOTE: You may have POs with status as "FROZEN". Please review and DO NOT SHIP *** |                                                 |  |  |  |  |  |  |
| Views                                                                                                    |                                                 |  |  |  |  |  |  |
| Personalize "Views"                                                                                                    |                                                 |  |  |  |  |  |  |

• All Purchase Order Details & ASN details will be exported into Excel.

|   | Get Ex      | ternal Data | Connections       |        | Sort & Filter       | Data Tools                       |                 |             | Outline        | 5       | i        |            |                                          |           |        |         |             |
|---|-------------|-------------|-------------------|--------|---------------------|----------------------------------|-----------------|-------------|----------------|---------|----------|------------|------------------------------------------|-----------|--------|---------|-------------|
|   | B13         |             | en                |        |                     |                                  |                 |             |                |         |          |            |                                          |           |        |         |             |
|   | Α           | В           | С                 | D      | E                   | F                                | G               |             | Н              | 1       | J        | К          | L                                        | М         | N      | 0       | Р           |
| 1 | PO Number 🚽 | PO Status   | 🔹 PO Order Date 🛛 | PO Rev | 💌 Ship-To Locatio 💌 | PO Header Desc /Note to Supplier | Buyer Name      | •           | PO Line Type 🔻 | PO Line | Shipme 💌 | Item       | <ul> <li>Item Description</li> </ul>     | PO Line 💌 | Qty Re | Qty Bal | 🔹 Qty Inv 💌 |
| 2 | NP85003218  | Open        | 4/28/201          | 7      | 0 ZMY33             |                                  | TAN, KAR HO (E  | DANIEL) JBT | rc Goods       | 1       | 1 1      |            | T0007-MT533-Subs MOL - Hardware (Tetra)- | E 1       | (      | )       | 1 0         |
| 3 | JR85009477  | Accepted    | 6/16/201          | 7      | 1 MY2 - Penang GPS  | 8505241U05 - multiple shipment   | YAACOB, SITI SY | YARINA BIN  | IT Goods       | 1       | 1 1      | 8505241U05 | ANTENNA, WHIP, ANT UHF WHIP              | 300       | (      | 30      | 0 00        |
| 4 | JR85009477  | Accepted    | 6/16/201          | 7      | 1 MY2 - Penang GPS  | 8505241U05 - multiple shipment   | YAACOB, SITI SY | YARINA BIN  | IT Goods       | 1       | 1 2      | 8505241U05 | ANTENNA, WHIP, ANT UHF WHIP              | 1200      | (      | 120     | 0 00        |

• Scroll to the right of the file for corresponding ASN details